# Technik im Fachbereich 08 Kurzanleitung

Anleitungen zur Bedienung der Medientechnik im Raum W 204 Frank Flore | IT 08 | September 2016

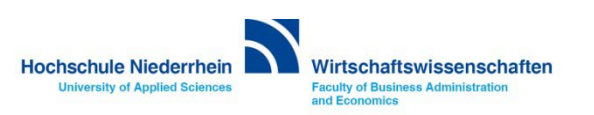

## Inhalt

Notebook über HDMI oder VGA an die Medienanlage schließen

Medienanlage einschalten

Overheadprojektor

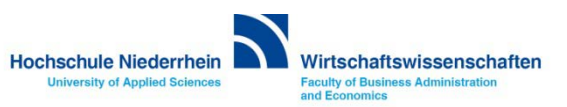

#### Anschluss des Notebooks an den Beamer

Verbinden Sie das Notebook mit dem HDMI / VGA Kabel und schließen Sie gegebenenfalls bei VGA auch das Audiokabel an. Bitte denken Sie daran die Anzeige für den Projektor frei zu schalten (gleiche Anzeige auf dem Notebook wie auf dem Projektor) wählen Sie dazu die Option Doppelt aus. Drücken Sie die Windows-Taste und Den Buchstaben 'P' gleichzeitig – es erscheint ein grafisches Auswahlmenü.

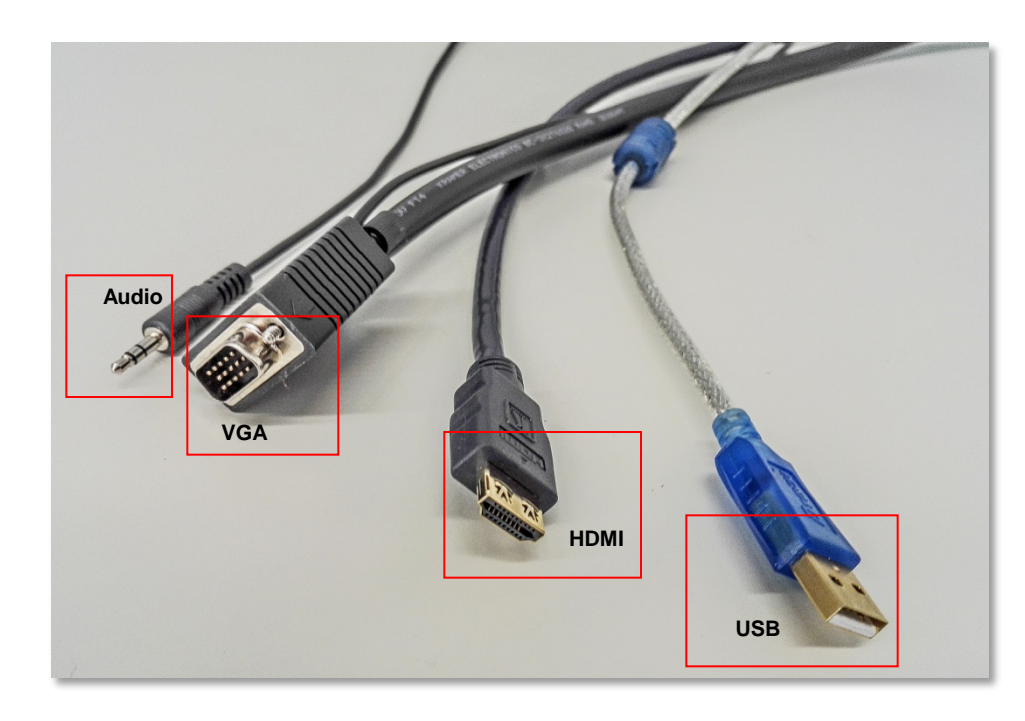

Beispiel: Klon-Modus auswählen auf einem Toshiba-Notebook unter Windows 7

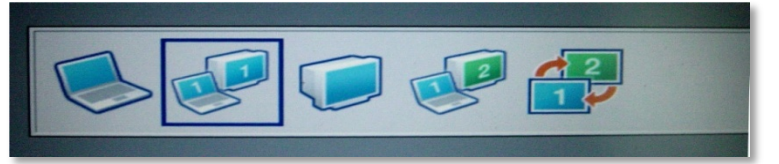

An den Fachbereichs-Notebooks der Firma Toshiba finden Sie für die Umschaltung in diesen Modus eine spezielle Taste am Randbereich der Tastatur.

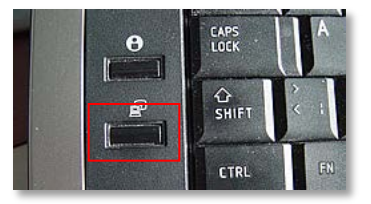

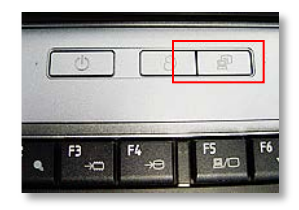

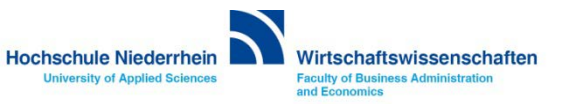

## Begrüßungsbildschirm

Im Ausgangszustand zeigt das Touchpanel einen schwarzen Bildschirm. Berühren Sie einmal den Bildschirm um ihn zu einzuschalten. Um die Anlage zu aktivieren, berühren Sie erneut das Touchpanel.

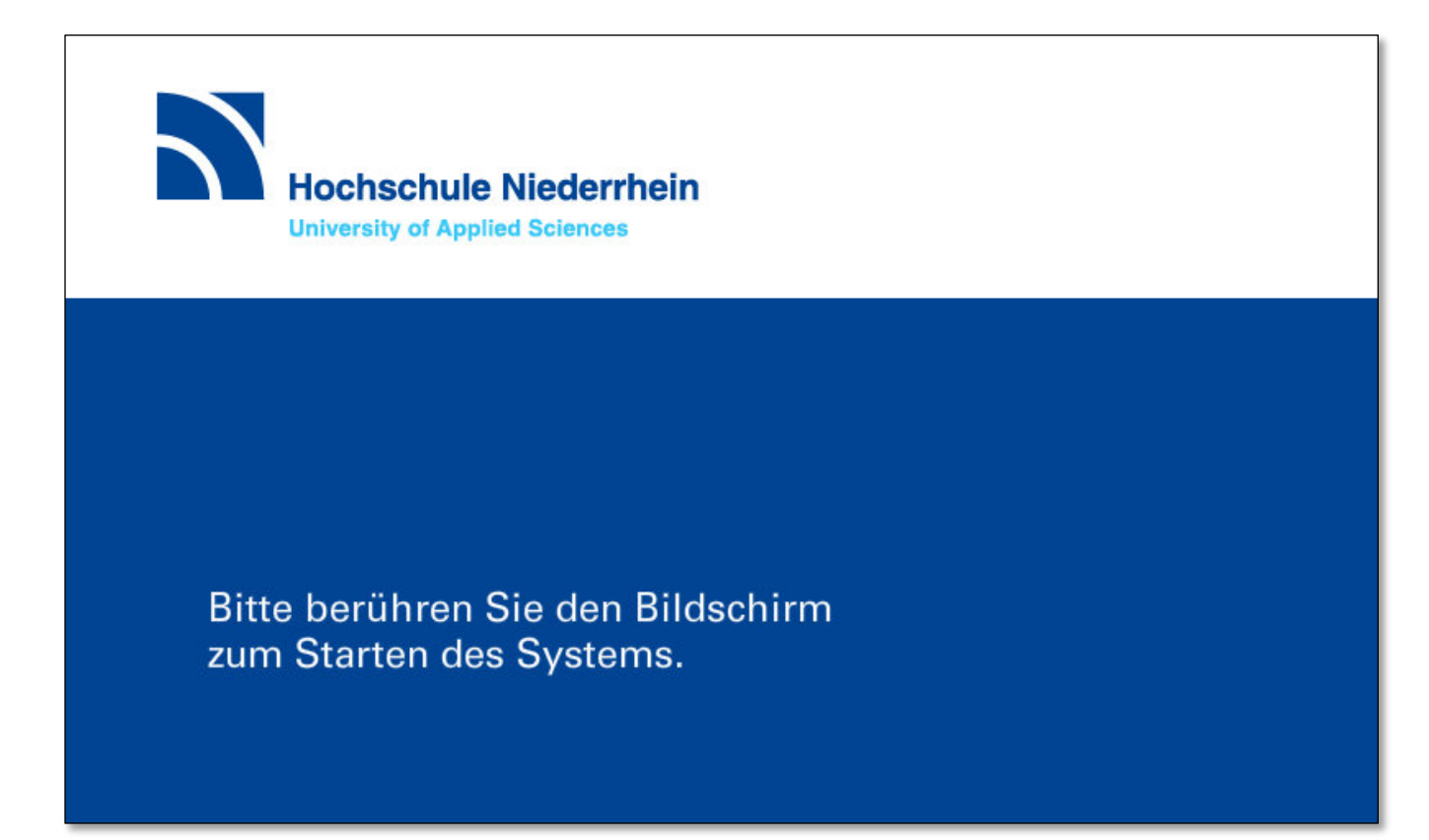

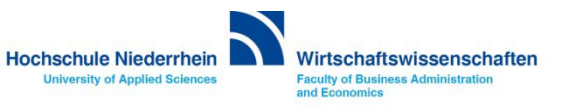

## Begrüßungsbildschirm

Die Anlage benötigt einige Sekunden bis sie betriebsbereit ist, ein grafischer Hinweis wird angezeigt.

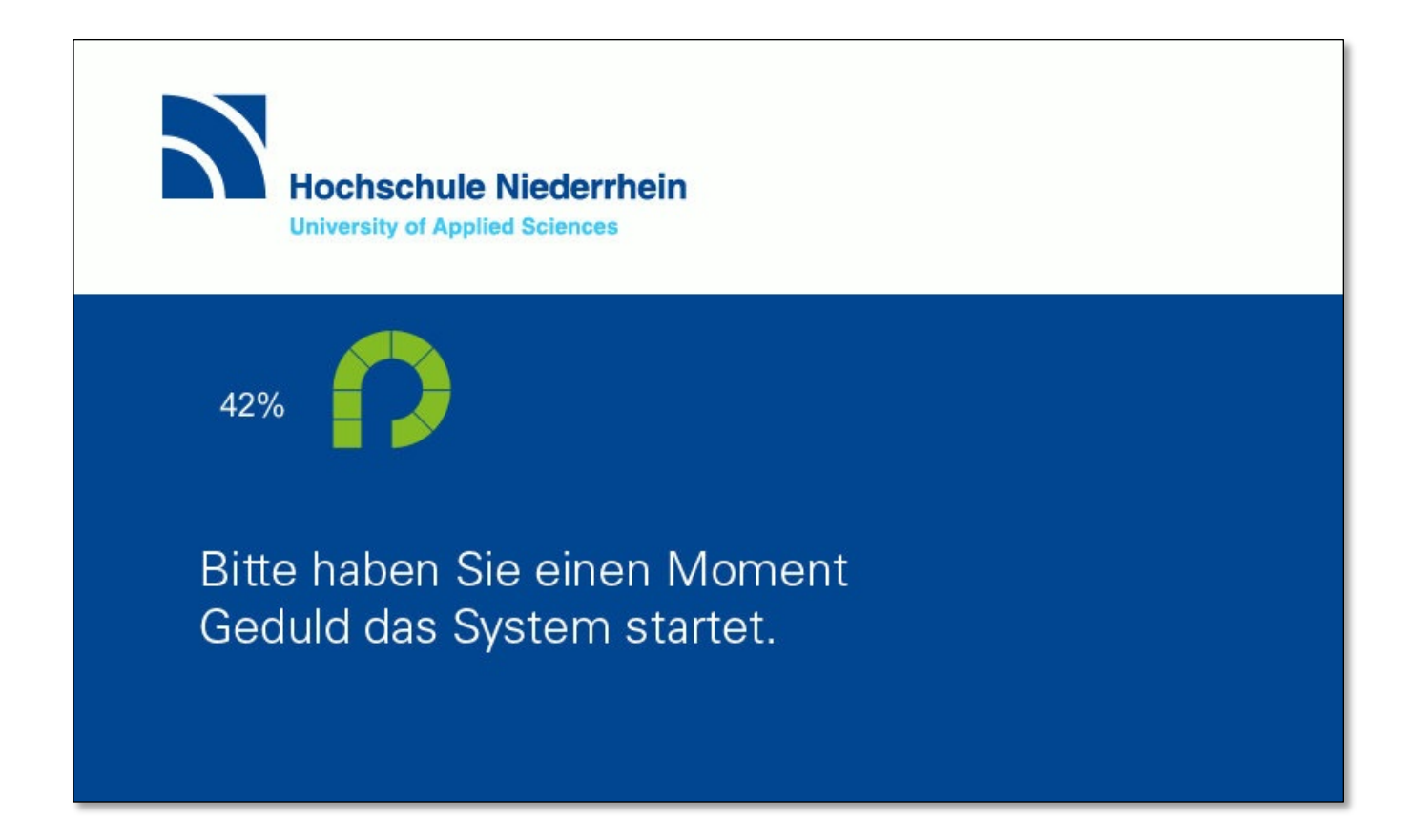

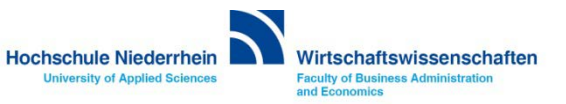

Sobald die Anlage aktiviert ist, erscheint folgende Oberfläche.

Um den Projektor zu starten, berühren Sie den Bereich Präsentation. Der Projektor benötigt einige Sekunden bevor er betriebsbereit ist , ein grafischer Hinweis wird angezeigt. Schließen Sie nun ihr Notebook mit den vorhandenen Verbindungskabeln an (HDMI oder VGA). Das Mikrofon am Tisch ist im Ausgangszustand stumm geschaltet. Wenn Sie das Mikrofon nutzen möchten, aktivieren Sie es im Menü Laustärke (Rednerpult).

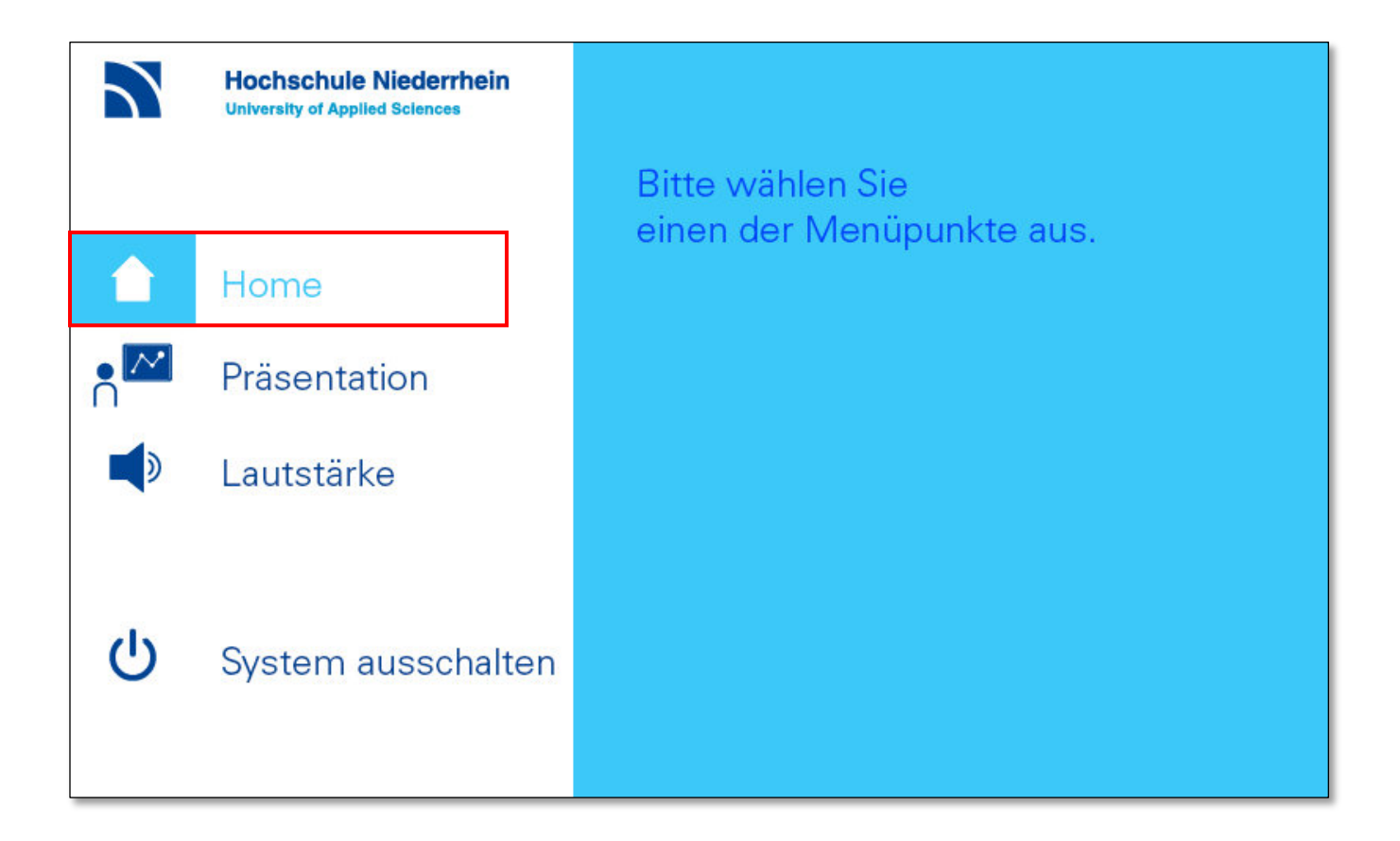

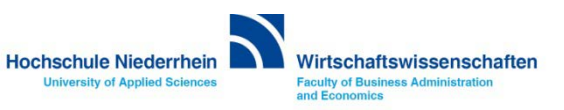

#### Projektorsteuerung

Wenn Sie das Notebook später anschließen, oder die Anschlussart wechseln (HDMI / VGA), dann wählen Sie im Bereich Tischanschluss die entsprechende Verbindungsart aus. Des Weiteren haben Sie die Möglichkeit im Bereich Projektor, das Bildsignal einzufrieren oder auszuschalten.

|                | Tischanschluss                          |
|----------------|-----------------------------------------|
|                | HDMI CO<br>VGA CO                       |
| ∩<br><b></b> ≫ | Projektor                               |
|                | ●)off Bild aus<br>●)off Bild einfrieren |

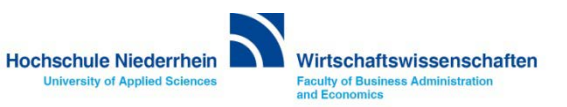

#### Lautstärke

Unter dem Menüpunkt Lautstärke erscheint eine weitere Oberfläche für die Steuerung der Lautstärke. Hier haben Sie die Möglichkeit die Lautstärke des Medientons manuell zu beeinflussen.

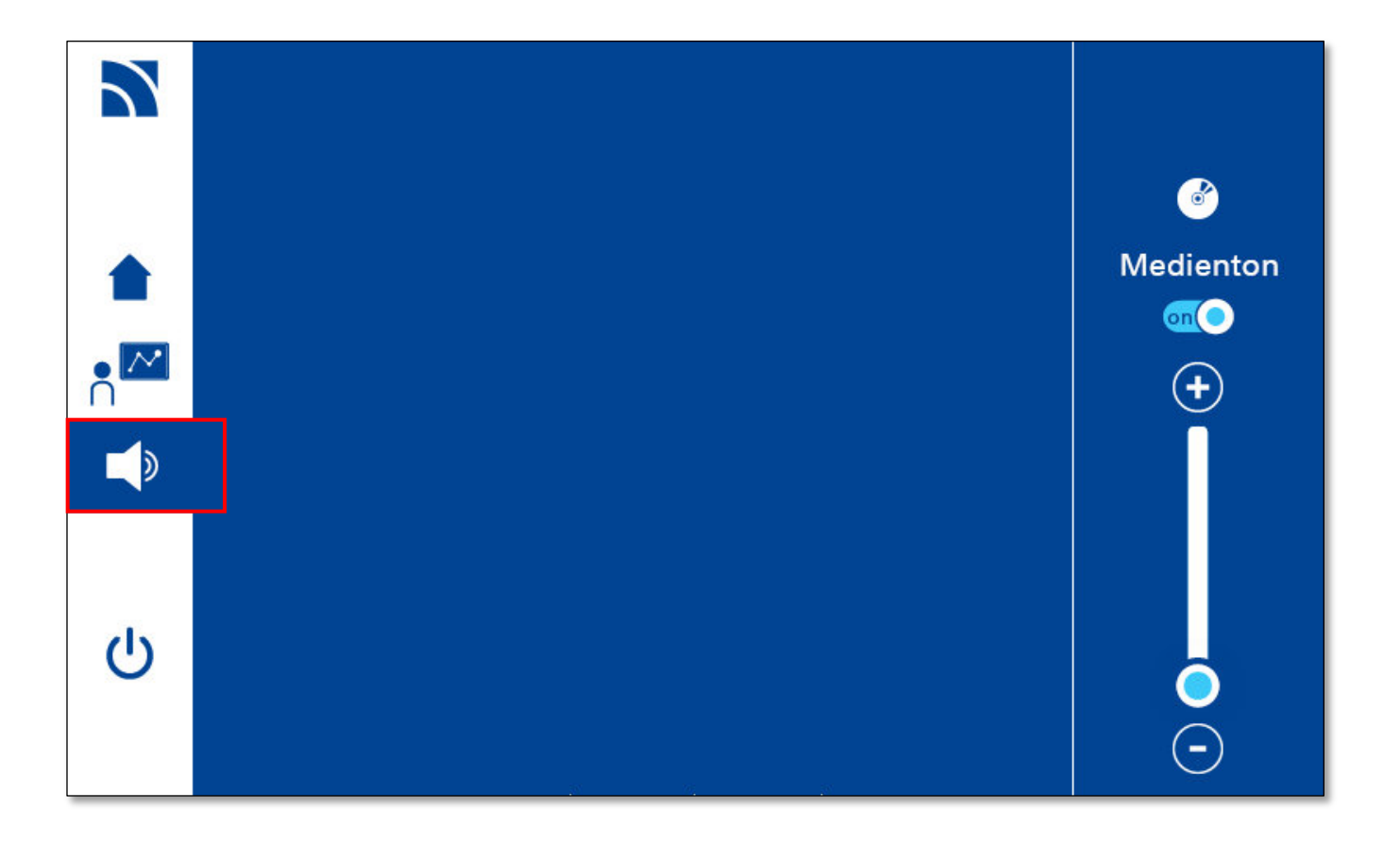

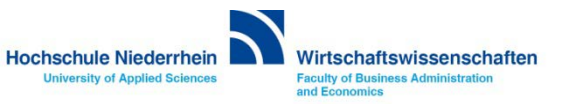

Über den Button System ausschalten können Sie die komplette Anlage ausschalten. Schieben Sie den ON/OFF Button in die Position OFF, die Anlage wird herunter gefahren.

Nachdem die Anlage ausgeschaltet wurde, dauert die Abkühlphase des Projektors ca. 10 Minuten. Erst danach kann die Anlage wieder in Betrieb genommen werden.

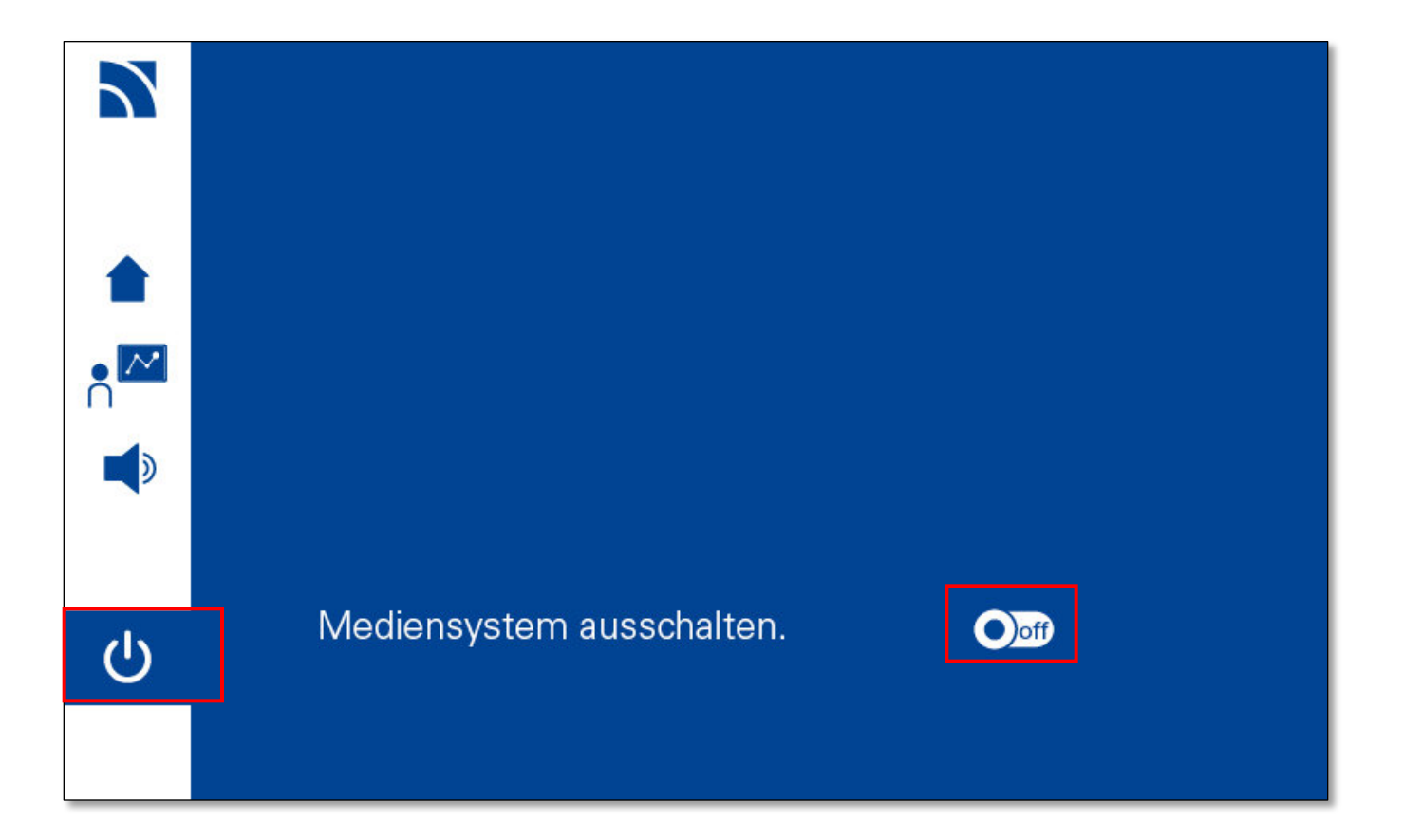

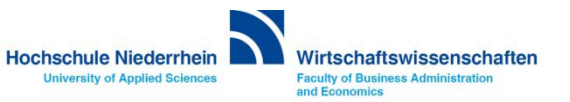

### **Abkühlphase Projektion**

Bitte schalten Sie die Anlage nach der Veranstaltung komplett aus.

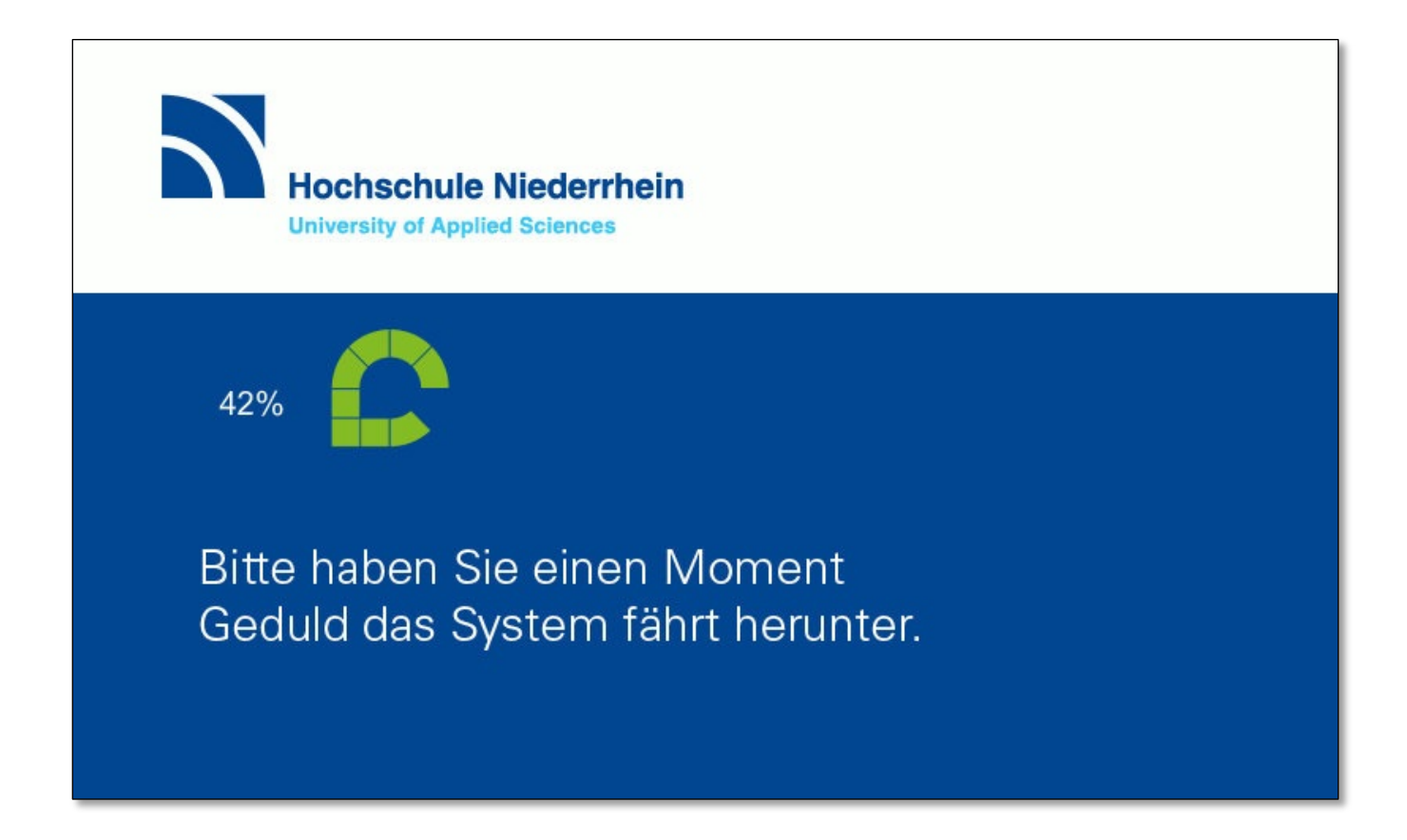

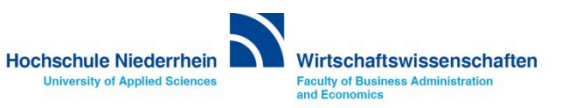

#### **Overhead-Projektor**

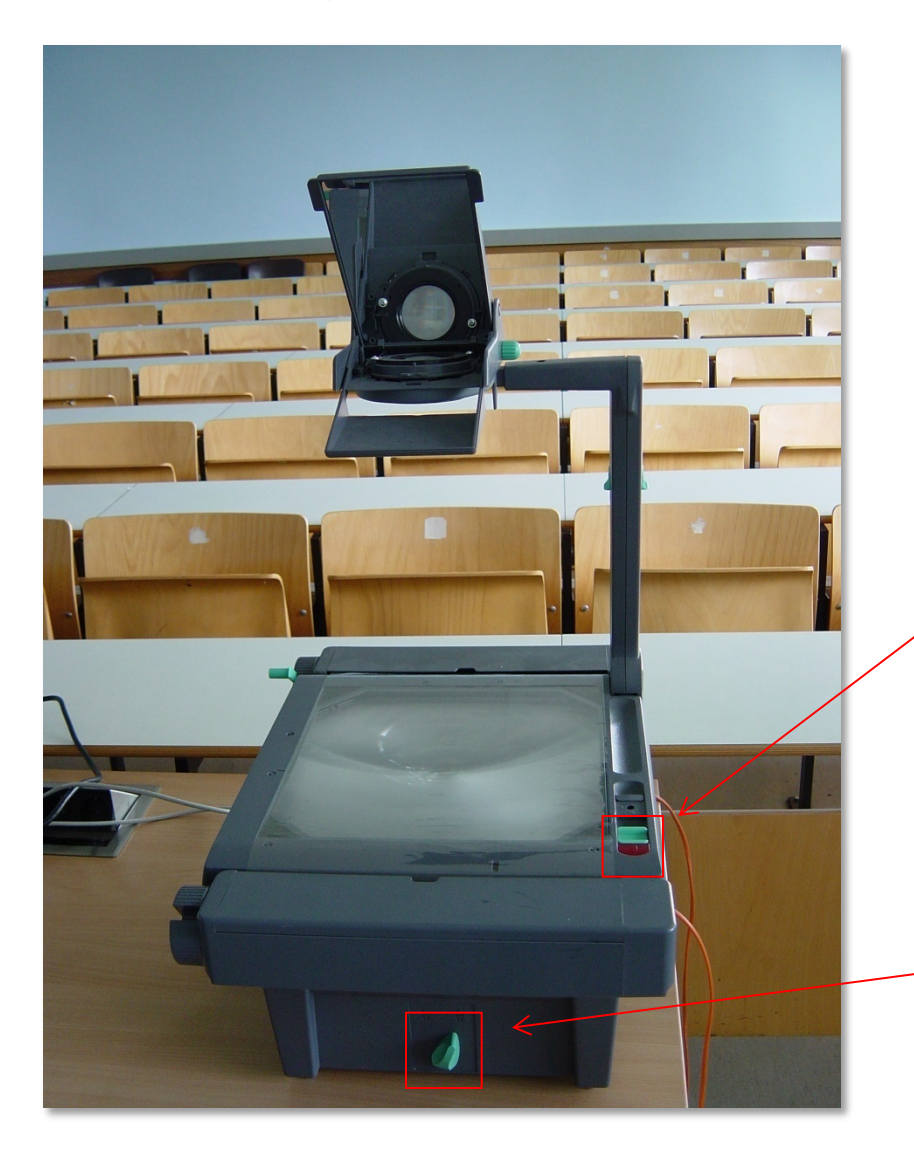

#### Projektor Ein- und Ausschalten

Alle Overheadprojektoren sind mit einer Reservelampe ausgestattet. Sollte während der Veranstaltung eine Lampe ausfallen, so können Sie über den Schalter an der Vorderseite auf die Ersatzlampe umschalten.

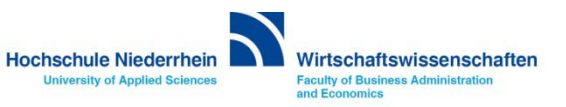

#### Anleitung als PDF auf der Homepage

http://www.hs-niederrhein.de/wirtschaftswissenschaften/it/service-lehrende-u-mitarbeiter/anleitungen

#### Übersicht aller PDF Anleitungen

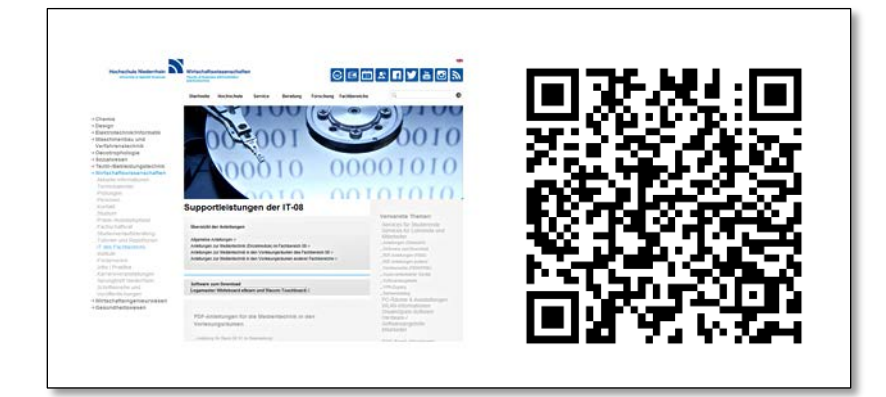

#### **Direktdownload dieser PDF-Anleitung**

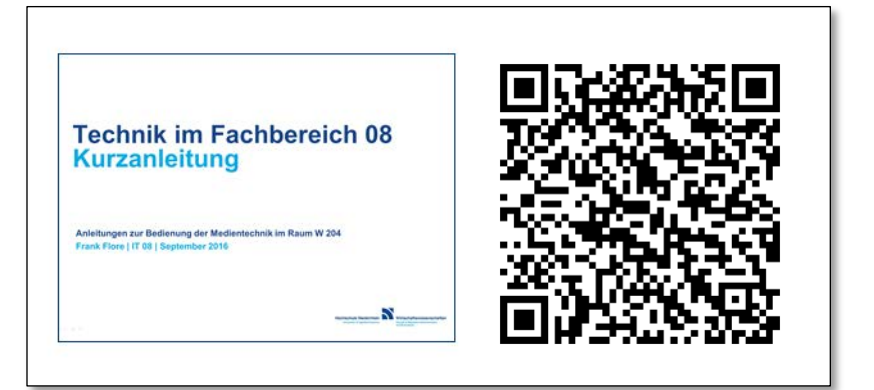

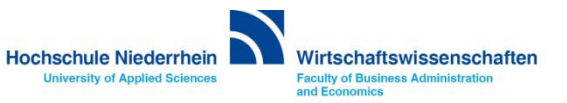